自宅で利用しているノート PC は固定 IP アドレスや PublicDNS 設定をしている場合があります。 本学の学内ネットワーク(無線 LAN)を利用する際は、IP アドレス・DNS サーバともに「自動的に取得する」 を選択します。下記の手順に沿って適切な設定をしてください。

【Windows10編】

コントロールパネルを起動します。Windows マークのとなりの「ここに入力して検索」の欄に「コントロールパネル」と入力すると表示されます。

| ・ ア ここに入力して検索         ・          ・          ・ |  | ▶ ここに入力して検索 | 0 |
|-----------------------------------------------|--|-------------|---|
|-----------------------------------------------|--|-------------|---|

 コントロールパネルの「表示方法」を「カテゴリ」に設定し、「ネットワークとインターネット」→ 「ネットワークの状態とタスクの表示」をクリックします。

| E ביא און אין אין אין אין אין אין אין אין אין אי                                  |                                                |  |  |  |
|-----------------------------------------------------------------------------------|------------------------------------------------|--|--|--|
| ← → * ↑ 🚾 > コントロール パネル >                                                          | < ○ コントロール バネルの検索  ク                           |  |  |  |
| コンピューターの設定を調整します                                                                  | 表示方法: カテゴリ 🔻                                   |  |  |  |
| システムとセキュリティ<br>コンビューターの状態を確認<br>ファイル反歴でファイルのバックアップコピーを保存<br>バックアップと復元 (Windows 7) | ユーザー アカウント<br>アカウントの 症類の 変更                    |  |  |  |
| ネットワークとインターネット トー・・・・・・・・・・・・・・・・・・・・・・・・・・・・・・・・・・・                              | 時計と地域                                          |  |  |  |
| ハードウェアとサウンド デバイスとブリンターの表示                                                         | 日付、時刻、または数値の形式の変更                              |  |  |  |
| デバイスの追加<br>共通で使うモビリティ設定の調整                                                        | コノビューターの1間 年 1架17F<br>設定の提案の表示<br>視覚ディスブレイの最適化 |  |  |  |
| プログラム<br>プログラムのアンインストール                                                           |                                                |  |  |  |

3. 「アダプターの設定の変更」をクリックします。

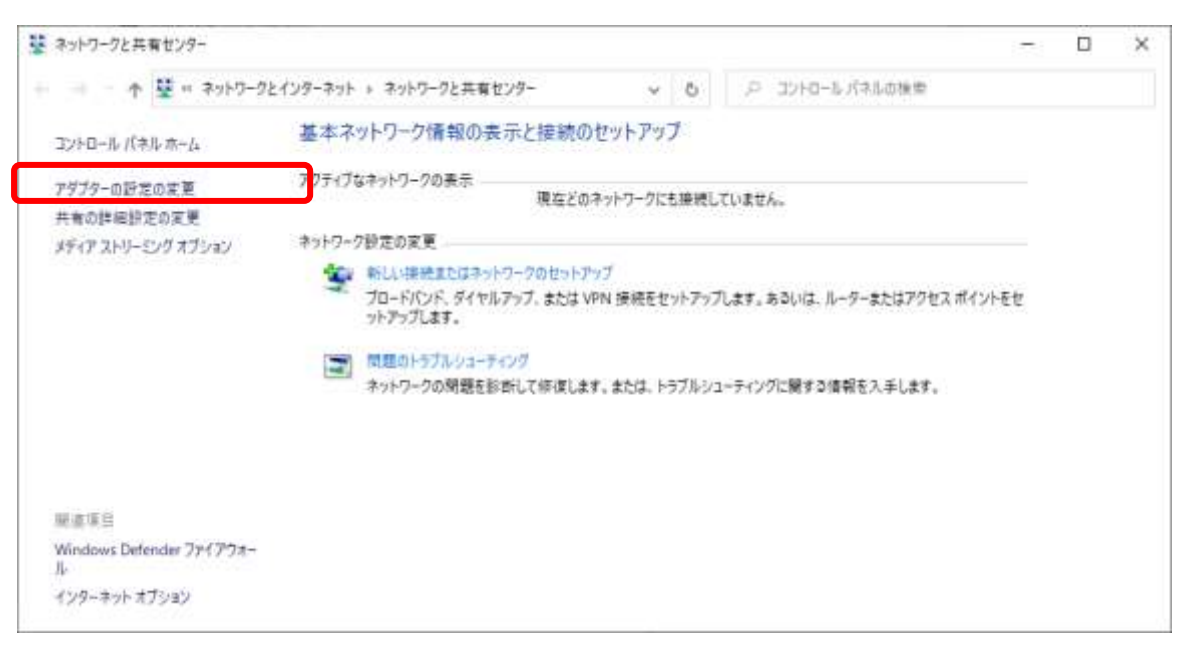

4. 「Wi-Fi」をクリック →「この接続の設定を変更する」をクリックします。

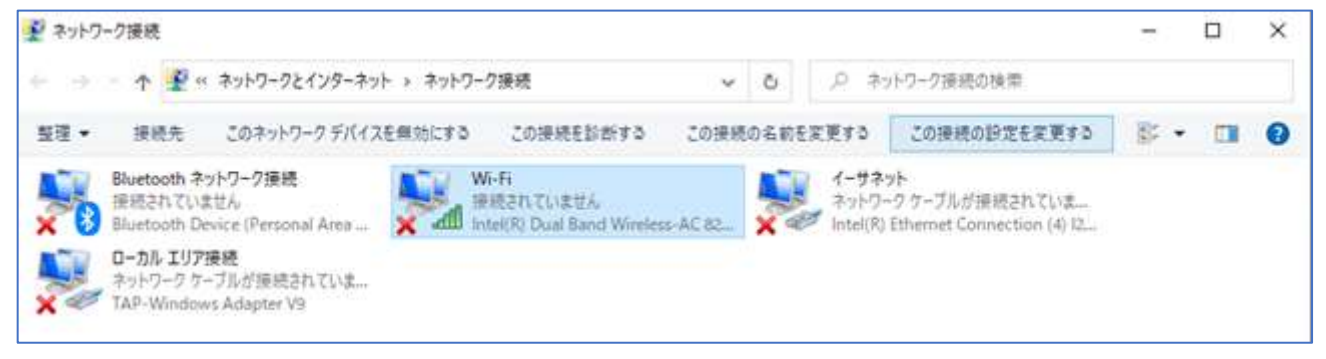

- 5. [インターネットプロトコルバージョン4(TCP/IPv4)]をダブルクリック(またはシングルクリック して[プロパティ]ボタンをクリック)します。
- 6. [IP アドレスを自動的に取得する][DNSサーバのアドレスを自動的に取得する]を選択し、[OK] ボタンをクリックします。前画面に戻るのでそこでも[OK]をクリックします。

| インターネット プロトコル パージョン 4 (TCP/IPv4)のプロパティ >                                                             |          |  |  |  |  |
|----------------------------------------------------------------------------------------------------|----------|--|--|--|--|
| 全般(代替の構成                                                                                             |          |  |  |  |  |
| ネットワークでこの機能がサポートされている場合は、IP 設定を自動的に取得することがで<br>きます。サポートされていない場合は、ネットワーク管理者に適切な IP 設定を問い合わせて<br>ください。 |          |  |  |  |  |
| ● IP アドレスを自動的に取得する( <u>○</u> )                                                                       |          |  |  |  |  |
| ○ 次の IP アドレスを使う( <u>S</u> ):                                                                         |          |  |  |  |  |
| IP アドレス(D:                                                                                           |          |  |  |  |  |
| サプネット マスク( <u>U)</u> :                                                                               |          |  |  |  |  |
| デフォルト ゲートウェイ( <u>D</u> ):                                                                            |          |  |  |  |  |
| ● DNS サーバーのアドレスを自動的に取得する(B)                                                                          |          |  |  |  |  |
| ── 次の DNS サーバーのアトレスを使う(E):                                                                           |          |  |  |  |  |
| 優先 DNS サー/(-( <u>P</u> ):                                                                            |          |  |  |  |  |
| 代替 DNS サーバー( <u>A</u> ):                                                                             |          |  |  |  |  |
| ○終了時に設定を検証する(L)                                                                                      | 詳細設定(⊻)  |  |  |  |  |
|                                                                                                    | OK キャンセル |  |  |  |  |

【MacOS 編】

- 1. 「システム環境設定」より「ネットワーク」にすすみます。
- 2. 「Wi-Fi」を選択し[詳細...]をクリックします。
- 「TCP/IP」タブをクリックし、「IPv4 の設定」=「DHCP サーバを使用」、「IPv6 の設定」=「自動」 を選択します。
- 4. 「DNS」タブをクリックし、「DNS サーバ」に何かを設定している場合は削除して[OK]をクリックします。
- 5. 「ネットワーク」の画面に戻ったら[適用]をクリックします。